# Лабораторно упражнение

## Програмируем логически контролер SIMATIC S7 1200 Програмни таймери и броячи. Бързи броячи. Изходи РWM.

### І.Теоретична част.

### 1.Програмни таймери.

Програмните таймери се използват за формиране на времеви закъснения. Броят на таймерите, които може да се използват в потребителската програма е ограничено само от обема памет на контролера. Средата за програмиране автоматично създава блок с данни **DB**, когато се избере инструкцията на таймера. Този блок е необходим за съхранение на параметрите на таймера.

Ще разгледаме следните програмни таймери: **ТР**, **ТОN**, **ТОF** и **ТОN**.

1.1. Таймер **TP** (Generate pulse) – използва се за установяване на изхода **Q** в лог. "1" за определен временен интервал **PT**, зададен на вход **PT**. Таймерът се стартира, когато състоянието на вход **IN** се променя от лог. "0" в лог. "1". Когато таймерът е стартиран, промяна на състоянието на вход **IN** не влияе на изхода **Q**.

1.2. Таймер **TON** (Generate on-delay) – използва се за установяване на изхода Q в лог. "1" след определен временен интервал **PT**, зададен на вход **PT**. Таймерът се стартира, когато състоянието на вход **IN** се променя от лог. "0" в лог. "1". След зададения временен интервал **PT**, изходът **Q** се установява в състояние лог. "1" и остава в състояние лог. "1". Изходът **Q** се нулира, когато състоянието на сигнала на вход **IN** се промени от лог. "1" в лог. "0".

1.3. Таймер **TOF** (Generate off-delay) – когато състоянието на вход IN се промени от лог. "0" в лог. "1", изходът Q се установява в лог. "1". Когато състоянието на сигнала на вход IN се промени обратно на лог. "0", таймерът се стартира за зададения временен интервал PT. След зададения временен интервал PT, изходът Q се нулира. Ако състоянието на сигнала на вход IN се промени в лог. "1" преди изтичането на зададения временен интервал PT, таймерът се нулира и състоянието на изхода Q остава в лог. "1".

1.4. Таймер **TONR** (**Time accumulator**) - използва се за натрупване на времеви интервали в рамките на период, зададен от параметъра **PT**. Таймерът се стартира, когато състоянието на сигнала на вход **IN** се промени от лог. "0" в лог. "1". Времевите интервали се натрупват само, ако състоянието на сигнала на вход **IN** е лог. "1". Натрупаното време се записва на изхода **ET** и съответно може да се чете програмно. Когато сумата на времевите интервали стане равна на зададения период **PT**, натрупването се преустановява и изходът **Q** се установява в състояние лог. "1". Изходът **Q** остава лог. "1", дори когато състоянието на сигнала на вход **IN** се промени от "1" на "0". Изходите **Q и ET** се нулират при подаване на нарастващ фронт входа **R**.

## 2. Програмни броячи.

Операционната система поддържа следните програмни броячи:

- натрупващ брояч (Count up) CTU
- изваждащ брояч (Count down) СТО
- реверсивен брояч (Count up and down) CTUD

Средата за програмиране автоматично създава блок с данни **DB**, когато се избере инструкцията на брояча. Този блок е необходим за съхранение на параметрите на брояча.

При подаване на преден фронт на входа **CU** или на входа **CD**, съдържанието на брояча се увеличава или съответно намалява с 1. При подаване на преден фронт на вход **LD**, броячът се зарежда с двоично-десетичното число записано на входа **Preset Value** (**PV**). При подаване на логическа "1" на вход **R**, броячът се нулира. На изход **CV** се извежда текущото съдържание на брояча.

### 3. Бързи броячи (High speed counters - HSC).

Използването на програмните броячи се ограничава от цикъла на сканиране на микропроцесора на контролера. За измерване на импулси с честота по-висока от честотата на сканиране на контролера се използват бързи броячи (HSC). Операционната система поддържа шест бързи броячи – от HSC1 до HSC6. Средата за програмиране автоматично създава блок с данни DB, когато се избере инструкцията на брояча. Този блок е необходим за съхранение на параметрите на брояча.

Инструкцията на бързите броячи е **CTRL\_HSC** и ще я използваме за измерване честотата на импулсите, постъпващи на цифровия вход **I1.5**.

#### 4. Генератори на импулси (Pulse generators PTO/PWM).

Една от функциите на генератора на импулси е реализиране на широчинно-импулсна модулация при зададена честота и коефициент на запълване на импулсите. Средата за програмиране автоматично създава блок с данни **DB**, когато се избере инструкцията за ШИМ (**CTRL\_PWM**). Този блок е необходим за съхранение на параметрите на генератора на импулси с ШИМ. За изход на генератора се използва цифров изход на контролера.

#### **П.**Задачи за изпълнение.

**1.** Да се реализират и обясни действието на трите програмни таймера. Да се начертаят съответните времедиаграми. Изпълнението на програмите да се наблюдава и в режим online.

Инструкциите за трите програмни таймера са в **Basic instructions/Timer operations.** За всеки таймер се реализира програма в **Network 1**, като се използва бутон (нормално отворен) от симулатора (например **I0.1**) за стартиране на таймера, и се активира определен цифров изход, например **Q0.1**. Временният интервал **PT** се задава в милисекунди, например 4200.

**2.** Да се реализира програма с реверсивния брояч (Count up and down) – **СТUD.** Да се начертаят съответните времедиаграми. Изпълнението на програмата да се наблюдава и в режим online.

Инструкцията за програмния брояч е в **Basic instructions/Counter operations.** Програмата се реализира в **Network 1**, като се използват бутони (нормално отворени) от симулатора (например от **I0.1** до **I0.4**) и резултатът в изхода **CV** се зарежда в четири байта от паметта на контролера, например **MD100**. Програмата да се реализира при две десетични числа на входа **Preset Value (PV)**, например 0 и 1000.

**3.** На цифровия вход **I1.5** (**Channel13**) на контролера се подава сигнал с правоъгълна форма от симулатора. Ще използваме един от шестте бързи броячи, например **HSC1** за измерване честотата на този сигнал. Трябва да се зададат следните параметри на цифровия вход **I1.5** и на бързия брояч **HSC1**:

- от менюто Device configuration/Properties/DI14 DQ10/Digital inputs/Channel13/ Input filters се задава 0.1 microsec; това е необходимо за да не се филтрира високата честота, която ще измерваме;

- от менюто **Device configuration/Properties/High speed counters (HSC)/General** се разрешава работата на този брояч;

- от менюто Device configuration/Properties/High speed counters (HSC)/Function се задава следния режим на работа: Type of counting – Frequency и Operating phase – Single phase; това са настройки при измерване на честота;

- от менюто Device configuration/Properties/High speed counters (HSC)/Hardware inputs се задава цифровия вход, на който се подава сигнала с висока честота; в конкретния случай I1.5;

- от менюто Device configuration/Properties/High speed counters (HSC)/ I/O addresses се вижда адреса на бързия брояч, където е стойността на измерената честота; в случая адресът е ID1000.

Да се реализира програма за измерване на честотата по следния начин:

- в Network 1 от менюто Instructions/Technology/Counting да се въведе инструкцията CTRL\_HSC;

- от падащото меню на вход HSC да се избере първия бърз брояч - "Local~HSC\_1";

- в Network 2 като се използва инструкцията MOVE съдържанието на брояча (на адрес ID1000) да се зареди на адрес от паметта MD100;

- изпълнението на програмата да се наблюдава в режим online и стойността на измерената честота да се сравни честотата, измерена с осцилоскоп.

**4.** Да се реализира генератор на импулси с честота **1kHz** и коефициент на запълване, който се регулира от 0% до 100%. Задаването на коефициента на запълване да се извършва с потенциометър, който подава напрежение на входа на АЦП **AI0** в диапазона от 0V до 10V.

За реализирането на генератора на импулси ще използваме един от четирите генератора на импулси на контролера, например **PTO1/PWM1**. Конфигурираме генератора на импулси по следния начин:

- от менюто Device configuration/Properties/Pulse generators/ PTO1/PWM1/ General се разрешава работата на този генератор;

- OT Device configuration/Properties/Pulse generators/ PTO1/PWM1/Parameters assignment: Signal type – PWM; Time base – Microseconds; Pulse duration format – Thousandths; Cycle time – 1000 (T.e. 1kHz); Initial pulse duration – 0;

- от Device configuration/Properties/Pulse generators/ PTO1/PWM1/Hardware outputs – задава се цифров изход, който ще се използва като изход на генератора, например **Q0.7**;

- от Device configuration/Properties/Pulse generators/ PTO1/PWM1/I/O addresses се вижда адреса на генератора, където трябва да се зареди число от 0 до 1000 за задаване на коефициента на запълване, например на числото 456 ще съответства коефициент на запълване 45,6%; в случая адресът е QW1000.

Да се реализира програма за генериране на импулси на изход **Q0.7** с честота **1kHz** и регулируем коефициент на запълване по следния начин:

- на входа на АЦП **AI0** се подава напрежение с потенциометър; резултатът от преобразуването, което е цяло число в диапазона от 0 до 27648 се получава на адрес **IW64** и се преобразува в реално число в диапазона от 0.0 до 1.0, т.е. на цялото число 0 съответства реалното число 0.0 и на числото 27648 съответства 1.0. За тази цел в **Network 1** се използва инструкцията **NORM\_X** (Int to Real) от менюто **Basic instructions/Conversion operations**, като на вход **MIN** се задава 0, на вход **VALUE** се задава адреса на АЦП **IW64** и на вход **MAX** се задава 27648. Резултатът се запазва в **MD20** (double word), т.е. четири байта от областта **M**;

- за определяне стойността на числото в диапазона от 0 до 1000, което съответства на коефициента на запълване, в Network 2 да се използва инструкцията SCALE\_X (Real to Int) от менюто Basic instructions/Conversion operations, като на вход MIN се задава 0, на вход VALUE се задава числото на адрес MD20 и на вход MAX се задава 1000. Резултатът се зарежда на адрес QW1000, т.е. на адреса на генератора за задаване на коефициента на запълване;

- в Network 3 от менюто Extended instructions/Pulse се въвежда инструкцията CTRL\_PWM;

- от падащото меню на вход **PWM** на инструкцията да се избере първия генератор на импулси - "Local~Pulse\_1";

- бутон (нормално отворен) от симулатора (например **I0.7**) се използва за старт/стоп на импулсния генератор – да се зададе към вход **ENABLE** на инструкцията.

- изпълнението на програмата да се наблюдава в режим online и стойностите на зададената честота и зададения коефициент на запълване да се сравнят със съответните измерени стойности с помощта на осцилоскоп.